# Johanson Technology Inc.

# JTI S42E Library Installation Instructions for ADS 2009 Update1

Johanson Technology Inc. Applications Support

http://www.johansontechnology.com/en/ask-a-technical-question.html

Tel: (805) 389-1166 <u>www.johansontechnology.com</u>

JTI S42E Version 1.5

Written by : Tony Guilin, RF Applications Engineer ( aguilin@johansontechnology.com )

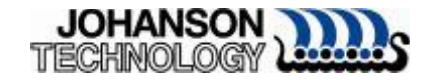

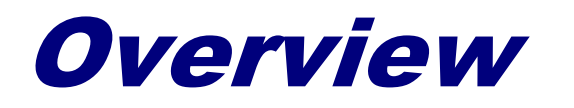

These instructions will briefly cover the installation of Johanson Technology libraries for Agilent's Advanced Design System (ADS) version 2009 Update 1

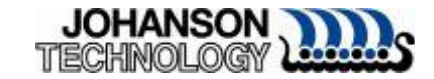

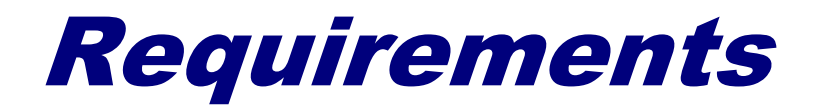

- Agilent ADS 2009 Update 1
- Johanson Technology Inc. libraries

Libraries located on

http://www.johansontechnology.com/en/ designer-libraries/agilent-adslibraries.html

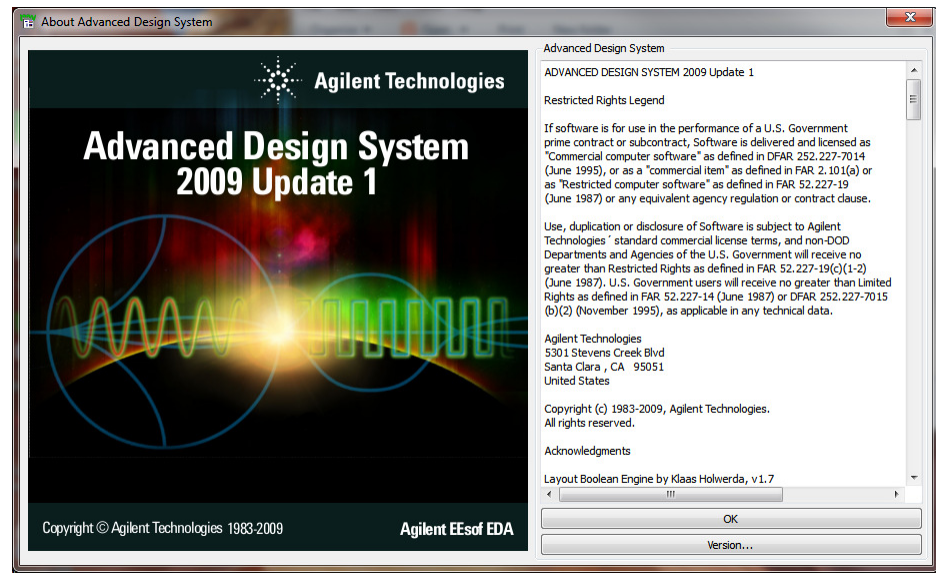

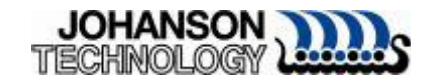

#### Important Notes

- During testing of libraries, it was observed file paths with spaces (e.g. c:\folder here\libraries) caused trivial errors
  - It is highly recommended to download and save libraries in a root folder with <u>no</u> <u>spaces</u> (e.g. c:\jti\...)

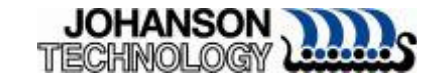

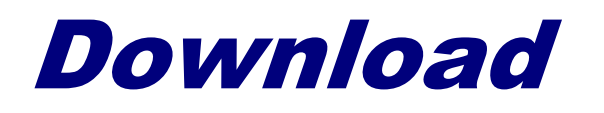

- Download all libraries from Johanson Technology website
- Silver Series Libraries are distributed in \*.zip format

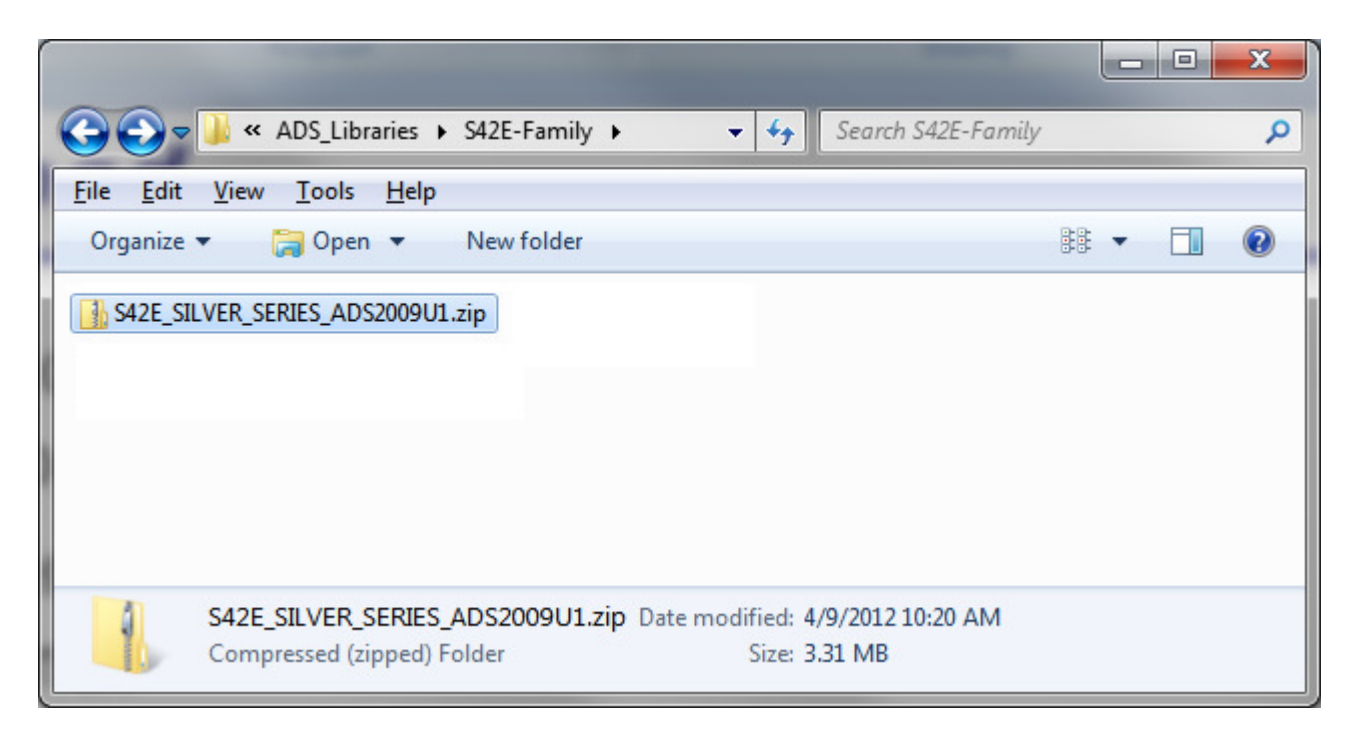

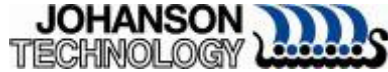

# Installing Files in ADS 2009U1

- Launch ADS 2009U1
- In the ADS main window click on "DesignKits" and Select "Install Design Kits..."

|                                                                                                    | Install Design Kits |                                          |  |
|----------------------------------------------------------------------------------------------------|---------------------|------------------------------------------|--|
| File View Project View                                                                                                    | List Design Kits    |                                          |  |
| A Cas C                                                                                                    | Setup Project       |                                          |  |
| <ul> <li>SRecycle.Bin</li> <li>ADS2009U1</li> <li>ads_design_kits</li> <li>ADS_Libraries</li> <li>ads_workspaces</li> <li>Agilent</li> <li>dell</li> <li>Documents and Set</li> </ul> | ttings              |                                          |  |
| D D D D D D D D D D D D D D D D D D D                                                                                                    |                     | <ul> <li>Double click to open</li> </ul> |  |

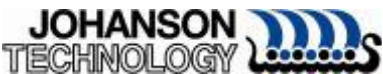

### **Browse for Zipped Library File**

- The library file will need to be unzipped prior to installing in ADS
- Click on "Unzip Design Kit Now" in the ADS Main window.
- Select S42E\_SILVER\_SERIES\_ADS2009U1.zip
- Select a directory where to unzip library

| 1 Unzin Decign Kit                                                                                       |                        | -                  |      |
|----------------------------------------------------------------------------------------------------|------------------------|--------------------|------|
| 1. Unzip Design Kit                                                                                      |                        |                    |      |
| This step may be sk                                                                                      | ipped if the Design Ki | t is already unz   |      |
|                                                                                                    | Unzip Design Kit N     | ow                 |      |
|                                                                                                    |                        |                    |      |
| 2. Define Design Kit                                                                                     |                        |                    |      |
| -<br>Enter full Path to th                                                                               | e directory of the de  | sired Design Kit.  |      |
| If available, the ren                                                                                    | aining info will be au | tomatically filled | in.  |
|                                                                                                    |                        |                    |      |
| Path                                                                                                    |                        |                    |      |
|                                                                                                    |                        | Br                 | owse |
| Name                                                                                                    |                        |                    |      |
|                                                                                                    |                        |                    |      |
|                                                                                                    |                        |                    |      |
|                                                                                                    |                        |                    |      |
| Boot File (optional)                                                                                     |                        |                    |      |
| Boot File (optional)                                                                                     |                        | Br                 | owse |
| Boot File (optional)                                                                                     |                        | Br                 | owse |
| Boot File (optional)<br>Version                                                                          |                        | Br                 | owse |
| Boot File (optional)<br>Version                                                                          |                        | Br                 | owse |
| Boot File (optional)<br>Version<br>Warning: Design Kit                                                   | warnings and inform    | Br<br>ation.       | owse |
| Boot File (optional)<br>Version<br>Warning: Design Kit                                                   | warnings and inform    | Br<br>ation.       | owse |
| Boot File (optional)<br>Version<br>Warning: Design Kit<br>3. Install Design Kit                          | warnings and inform    | Bration.           | owse |
| Boot File (optional)<br>Version<br>Warning: Design Kit<br>3. Install Design Kit                          | warnings and inform    | Bration.           | owse |
| Boot File (optional)<br>Version<br>Warning: Design Kit<br>3. Install Design Kit<br>Select Installation I | warnings and inform    | Bration.           | owse |
| Boot File (optional)<br>Version<br>Warning: Design Kit<br>3. Install Design Kit<br>Select Installation I | warnings and inform    | ation.             | owse |
| Boot File (optional)<br>Version<br>Warning: Design Kit<br>3. Install Design Kit<br>Select Installation I | warnings and inform    | Bation.            | owse |

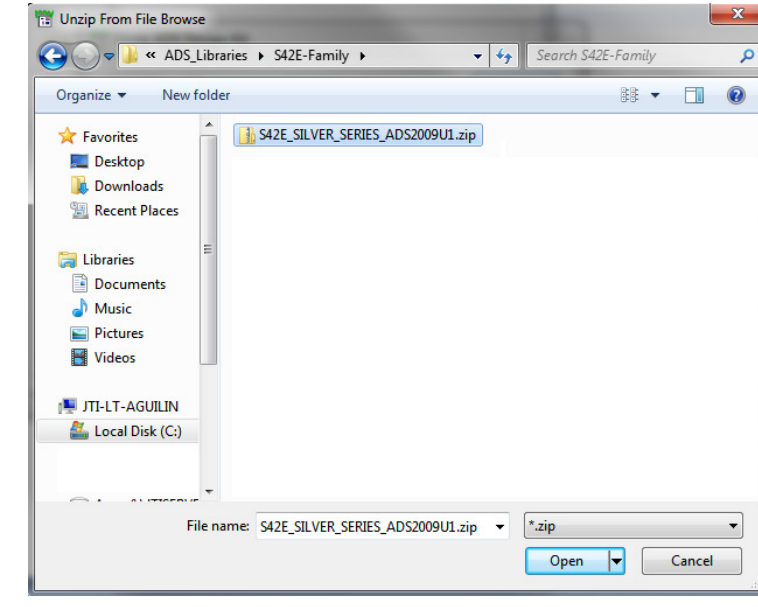

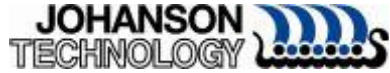

#### **Finalizing Import**

If library was successfully selected the "Define Design Kit" section is populated with applicable information about the

| library file        | 📅 Install ADS Design Kit                                          |
|---------------------|-------------------------------------------------------------------|
| indiary inc.        | 1. Unzip Design Kit                                               |
|                     | This step may be skipped if the Design Kit is already unzipped.   |
|                     | Unzip Design Kit Now                                              |
|                     | 2. Define Design Kit                                              |
|                     | If available, the remaining info will be automatically filled in. |
|                     | Path                                                              |
|                     | \$HOME/ADS_Libraries/test1/S42E_SILVER_SERIE Browse               |
|                     | Name                                                              |
|                     | S42E_SILVER_SERIES                                                |
|                     | Boot File (optional)                                              |
|                     | de/ael/boot Browse                                                |
| Click "OK" to       | Version                                                           |
|                     | 1.5                                                               |
| complete the import | Warning: Design Kit warnings and information.                     |
|                     | 3. Install Design Kit                                             |
|                     | Select Installation Level : USER LEVEL                            |
|                     |                                                                   |
|                     | OK Cancel Help                                                    |

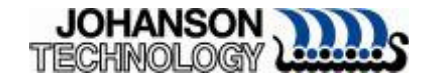

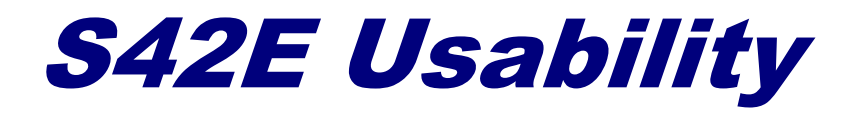

 The library import performs two tasks
 Import Library into the ADS "Component Library List"

Import pallet of S42E Series

Component Library List

| Analog/RF Libraries                                        | Search    | Search                                                  | Search         | Search        | Search    | Е  |
|------------------------------------------------------------|-----------|---------------------------------------------------------|----------------|---------------|-----------|----|
| Projects                                                   | Component | Description                                             | Library        | Vendor        | Placement | i. |
| <ul> <li>Analog Parts Librar</li> <li>Analog/RF</li> </ul> | S42E      | S42E 1111 E-Series Low ESR Capacitor Multi-Layer High-Q | S42E_SILVER_SE | Johanson Tech | Both      | 4  |
| Block Text Fonts                                           |           |                                                         |                |               |           |    |
| IDF Components                                             |           |                                                         |                |               |           |    |
| Measurement Base                                           |           |                                                         |                |               |           |    |
| Microwave Transist                                         |           |                                                         |                |               |           |    |
| RF Passive SMT Libr                                        |           |                                                         |                |               |           |    |
| ▷ RF Transistor Library                                    |           |                                                         |                |               |           |    |
| S Parameter Library                                        |           |                                                         |                |               |           |    |
| S42E_SILVER_SERIES                                         |           |                                                         |                |               |           |    |
| V System Library                                           |           |                                                         |                |               |           |    |
|                                                            |           |                                                         |                |               |           |    |
|                                                            |           |                                                         |                |               |           |    |
|                                                            |           |                                                         |                |               |           |    |
|                                                            |           |                                                         |                |               |           |    |
|                                                            |           |                                                         |                |               |           |    |
|                                                            |           |                                                         |                |               |           |    |

| 100 M    | S_200 | 9_pro      | ject_ | .prj] | first_     | simul        | ation | (Schen | natic):2 | _     |               |             | ~             | _               | _          |        |       |
|----------|-------|------------|-------|-------|------------|--------------|-------|--------|----------|-------|---------------|-------------|---------------|-----------------|------------|--------|-------|
| Ei       | Selec | t <u>V</u> | liew  | Īns   | sert       | <u>O</u> pti | ons   | Tools  | Layo     | ut Si | <u>m</u> ulat | te <u>V</u> | <u>V</u> indo | w [             | Dynar      | nicLin | ik De |
|          |       | 8          |       | 2     | <b> ••</b> | <b>≬</b> •¢¢ | Û     |        | C        | 12    | +‡+           | Q           | Ð             | <sup>+</sup> ²Q | -20        | λť     | 3 🕹   |
| JTI_S42E |       |            |       | •     | •          |              |       |        | • (      | 거 =   |               | ē 📫         | ļ 🖻           | í Ì             | ,,,,,,,, . | e ame  | ₩     |
| Palette  | 1     |            | 8     |       |            |              |       |        |          |       |               | +           |               |                 |            |        |       |
| ", ⊢     |       |            |       |       |            |              |       |        |          |       |               | Ϊ,          |               |                 | <b>.</b> . |        |       |
|          |       |            |       |       |            |              |       |        |          |       |               |             |               |                 |            |        |       |
|          |       |            |       |       |            |              |       |        | Term     |       |               | Ċ,          | ·<br>>.       |                 |            |        |       |
|          |       |            |       |       |            |              |       |        | Term     | 1     |               | 3           | <u>}</u>      |                 |            |        |       |
|          |       |            |       |       |            |              |       |        | Num      | =1    | ,             | 11          |               |                 |            |        |       |
|          |       |            |       |       |            |              |       |        | 2-50     |       | ·             | 넉           |               |                 |            |        |       |
|          |       |            |       |       |            |              |       |        |          |       |               | =           |               |                 |            |        |       |
|          |       |            |       |       | Г          | Û            |       | . e.   |          |       | 10-           | тс          |               |                 |            |        |       |
|          |       |            |       |       |            |              | 0     |        | FAL      | V-AIN | // 匚          |             | 10            |                 |            |        |       |
|          |       |            |       |       |            | S            | Pa    | ram    |          |       |               |             |               |                 |            |        |       |
|          |       |            |       |       |            | SF           | 21    |        |          |       |               |             |               |                 |            |        |       |
|          |       |            |       |       |            | St           | art-  | =.05   | 0 GH     | IZ.   |               |             |               |                 |            |        |       |

S42E Pallet

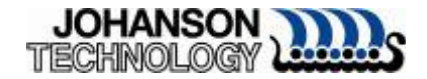

#### **S42E Model Usability**

- The latest variations of the S42E capacitors are available in 1- ADS part.
- Different values are selected inside part parameters.
- Click on "Type=" in the "Select Parameter" list
- Choose any of the available values of capacitance

| S42E 1111 E-Series Low ESR Capacitor Mul                                                                          | ti-Layer High-Q Capacitors:2                                                  |                                                                   | S42E 1111 E-Series Low ESR Capacitor Mul                                                                                                    | ti-Layer High-Q Capacitors:2 |
|----------------------------------------------------------------------------------------------------|-------------------------------------------------------------------------------|-------------------------------------------------------------------|----------------------------------------------------------------------------------------------------|------------------------------|
| Instance Name (name[ <start:stop>])</start:stop>                                                                  | 0.3pF 👻                                                                       |                                                                   | Instance Name (name[ <start:stop>])</start:stop>                                                                                                    | 0.3pF   0.3pF                |
| SNP1                                                                                                    |                                                                               |                                                                   | Select promo                                                                                                    | 0.4pF                        |
| Select Parameter<br>(File="S42E0R3_SER.s2p")<br>(Temp=25)<br>Type=0.3pF<br>Add Cut Paste<br>Type : Component type | <ul> <li>Display parameter on schematic</li> <li>Component Options</li> </ul> | Note:<br>The <u>Help</u><br>menu links<br>to the S42E<br>website, | (File="S42E0R3_SER.s2p")       (Temp=25)       Type=0.3pF       Add     Cut       Paste       Type : Component type       OK     Apply       Cancer | el Reset Help                |
| OK Apply Can                                                                                                    | cel Reset Help                                                                |                                                                   |                                                                                                    | JOHANSON                     |

#### Validate 10 pF Model

# Using the 10pF value of a S42E MLCC Sweep from 1-10GHz, S11 and S21

| 🔝 [ new_ADS_2009_proje       | ct_prj ] first_simulation * (Schematic):2                                                                                                    |                                    |                            |                  |
|------------------------------|----------------------------------------------------------------------------------------------------|------------------------------------|----------------------------|------------------|
| <u>File Edit Select Vie</u>  | w <u>I</u> nsert <u>O</u> ptions <u>T</u> ools <u>L</u> ayout Si <u>m</u> ulate <u>W</u> i                                                                                                    | indow D <u>y</u> namicLink Design( | Guide <u>H</u> elp         |                  |
| 🗅 🗁 🖆 🎒                      |                                                                                                    | ⊕, ⁺े, ⁻े, 🤁 🛃 🛔                   | 🏳 🖷 🕼 🖶 🕱 🔨                |                  |
| JTI_S42E                     | S42E     S42E     S42 | 🔐 🔨 🤶   🥨   🖤                      | 🛓 🔤 🛄                      |                  |
| Palette 🗗                    |                                                                                                    |                                    |                            | *                |
| C C                          | · · · · · · · · · ·                                                                                                    | /                                  |                            |                  |
|                              |                                                                                                    |                                    |                            |                  |
|                              | Term + ł                                                                                                    |                                    | <u>++</u>                  | Term             |
|                              | Term1                                                                                                    | SINFT<br>Filo-"\$42E               | 100 SEP 020"               | Term2            |
|                              | Num=1                                                                                                    | Temp=25                            |                            | Num=2            |
|                              | Z=50 Ohm                                                                                                    | Type=10pF                          | · · · · · · · ·            | 2=50 Onm         |
|                              | a a a a a a a a a a a T                                                                                                    | - турс-торг                        | <del>.</del>               |                  |
|                              |                                                                                                    |                                    |                            |                  |
|                              |                                                                                                    |                                    |                            |                  |
|                              |                                                                                                    |                                    |                            |                  |
|                              | S Param                                                                                                    |                                    |                            |                  |
|                              | SP1                                                                                                    |                                    |                            |                  |
|                              | Start=1 GHz                                                                                                    |                                    |                            |                  |
|                              | Stop=10 GHz                                                                                                    |                                    |                            |                  |
|                              | Step=                                                                                                    |                                    |                            |                  |
|                              |                                                                                                    |                                    |                            |                  |
|                              |                                                                                                    |                                    |                            | <sub>+</sub>     |
|                              | •                                                                                                    |                                    |                            | •                |
| Select: Enter the starting p | oint                                                                                                    | 0 items wire                       | 1.875, -2.625 0.000, 0.000 | in A/RF SimSchem |

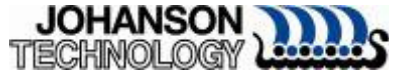

#### **Sample Correlation**

 Response plots in ADS correlate with Johanson Technology JTISoft tool\*.

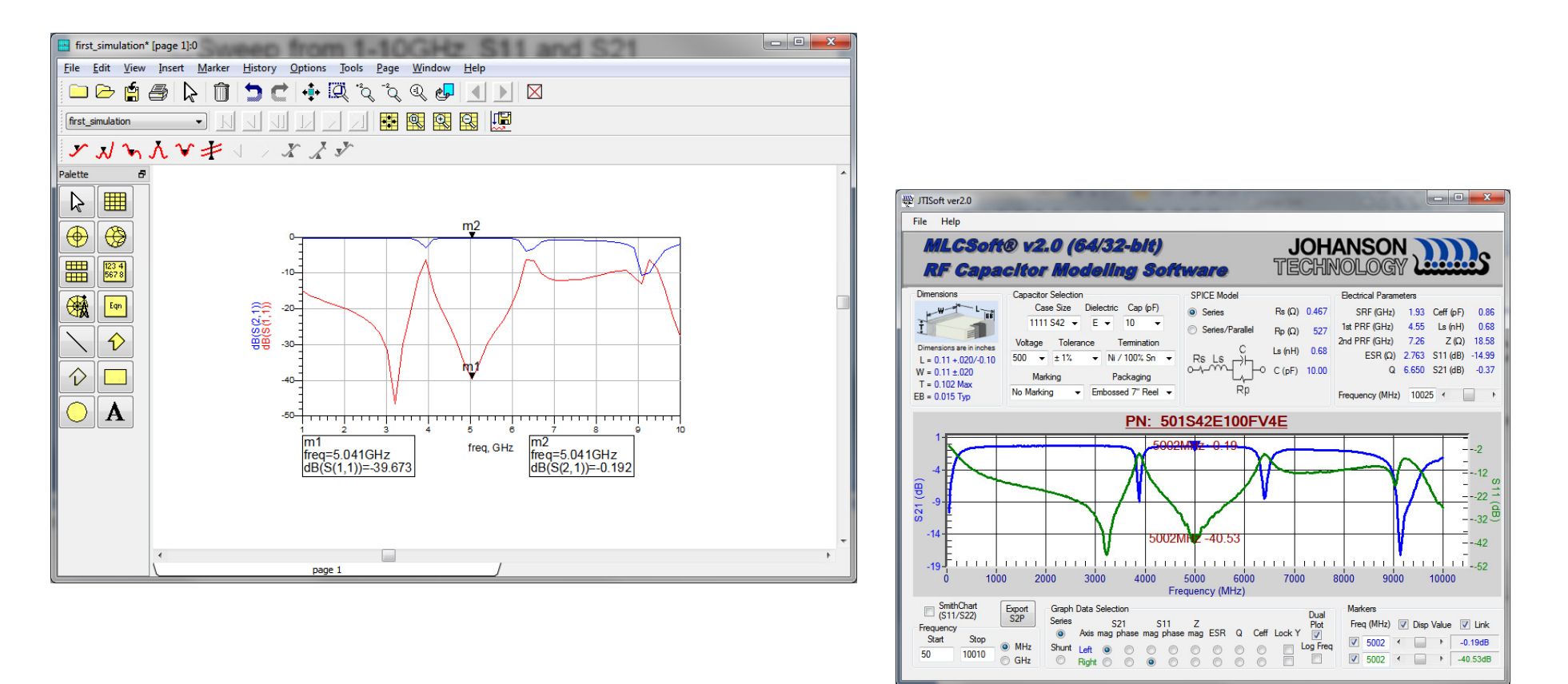

\*JTISoft can be downloaded from http://www.johansontechnology.com/en/modeling-software.html

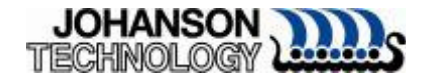

For: Questions, Samples, Comments

We welcome your feedback

http://www.johansontechnology.com/en/as
k-a-technical-question.html

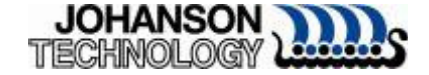